# Welcome to Workday!

# The following demonstration will show you how to create a Spend Authorization for Worker.

1. From the Home Page, Click the "Search" field Type "Create Spend Authorization For" and hit enter.

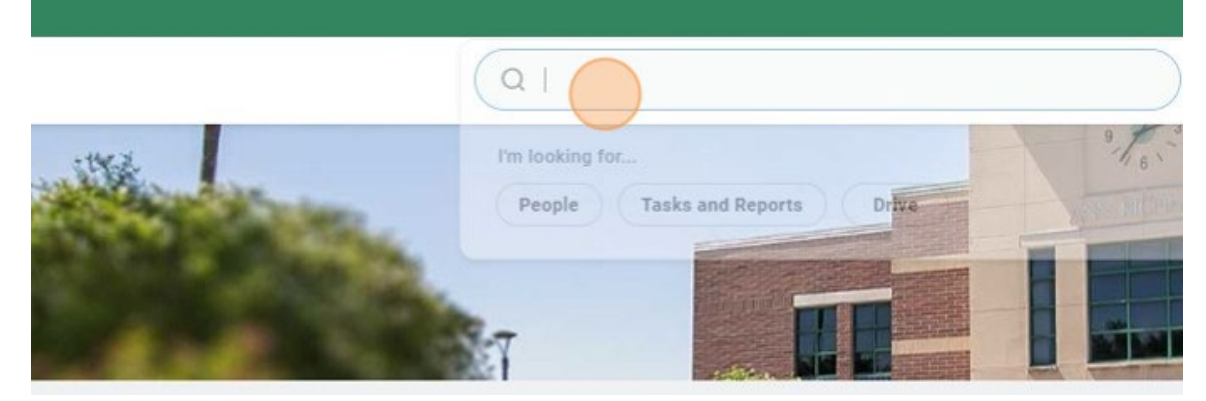

2. Notice the Tasks and Reports are displayed. Click "Create Spend Authorization for Worker".

| Top Results People (0)                | Tasks and Reports (2) | All Categories 🗸 |
|---------------------------------------|-----------------------|------------------|
| Tasks and Reports                     |                       |                  |
| Create Spend Authorization fo         | r Worker              |                  |
| Create Spend Authorization fo<br>Task | r Non-Worker          |                  |
|                                       |                       |                  |

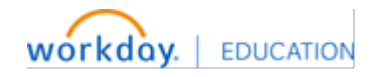

# 3. Click the "For" field and type in the Traveler Name.

Please note that you can only create Spend Authorizations for an individual in your cost center.

| Summary                                  |                                       |
|------------------------------------------|---------------------------------------|
| Cash Advance Requested<br>0.00 USD       | Spend Authorization Total<br>0.00 USD |
|                                          |                                       |
| <ul> <li>Spend Authorizati</li> </ul>    | ion Information                       |
| F                                        | * Rannh :=                            |
| For                                      |                                       |
| Company                                  | * E                                   |
| ror<br>Company<br>Start Date             | * 01/05/2025                          |
| For<br>Company<br>Start Date<br>End Date | ★ 01/05/2025 ★ 01/05/2025 ★           |

 You will need to enter the following information: <u>Start and End Date</u>: Travel Dates
 <u>Description</u>: First Initial\_Last Name\_City,State\_Dates
 <u>Business Purpose</u>

• Up to date driver's License and insurance required for any type of mileage reimbursement

| Please view the Employee | Travel Guide for the complete trav | el quidelines. If you have any | y questions or concerns | , please contact the Ti |
|--------------------------|------------------------------------|--------------------------------|-------------------------|-------------------------|
|                          |                                    |                                |                         |                         |

| Company * South Texas College ···· :=   Start Date * 12/30/2024 :=   End Date * 12/30/2024 :=   Description *   Business Purpose ::=                                                                                                    | Reimbursemen<br>Justification | ✓ Spend Author   | rization Information                                   | ✓ Spend A     |
|----------------------------------------------------------------------------------------------------|-------------------------------|------------------|--------------------------------------------------------|---------------|
| Start Date         *         12/30/2024         Justifie           End Date         *         12/30/2024         Image: Comparison of the second second | Justification                 | Company *        | $\times$ South Texas College $\overline{\cdots}$ $\Xi$ | Reimbursemen  |
| End Date * 12/30/2024 E<br>Description *<br>Business Purpose :=                                                                                                    |                               | Start Date 😽     | 12/30/2024                                             | Justification |
| Description * Business Purpose :=                                                                                                    |                               | End Date *       | 12/30/2024                                             |               |
| Business Purpose                                                                                                    |                               | Description *    |                                                        |               |
|                                                                                                    |                               | Business Purpose | :=                                                     |               |
| Currency USD                                                                                                    |                               | Currency         | USD                                                    |               |

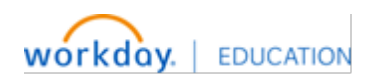

### Expenses:

### Create a Spend Authorization for Worker

| Company        | *      | × South Texas College $\overline{\cdots}$ := | Reimbursemen  |
|----------------|--------|----------------------------------------------|---------------|
| Start Date     | *      | 12/30/2024 🖬                                 | Justification |
| End Date       | *      | 01/01/2025 🖬                                 |               |
| Description    | *      | FirstInitial LastName_City,State_Dates       |               |
| Business Purpo | se     |                                              |               |
| Currency       |        | USD                                          |               |
| Spend Au       | thoriz | ation Lines Attachments                      |               |
| ⊕ Add          |        |                                              |               |

#### Mileage

• Up to date driver's License and insurance required for any type of mileage reimbursement

Please view the Employee Travel Guide for the complete travel guidelines. If you have any questions or concerns, please contact the Ti

| <ul> <li>Spend Aut</li> </ul> | hor | instian Information      |      | Spend A       |
|-------------------------------|-----|--------------------------|------|---------------|
|                               |     | Board of Trustees        | •••  |               |
| Company                       | *   | C Employee Reimbursement |      | Reimbursemen  |
| Start Date                    | *   | In District              |      | Justification |
| otart bute                    |     | In State Travel          | •••• |               |
| End Date                      | *   | International Travel     | •••  |               |
|                               |     | Out of State Travel      |      |               |
| Description                   | *   | Student Club Travel      |      |               |
| Business Purpose              | 9   | Search                   | :=   |               |
| Currency                      |     | USD                      |      |               |
| ounciloy                      |     | 000                      |      |               |
|                               |     |                          |      |               |

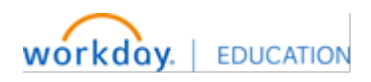

- 5. Click the "Justification" field. Here you will answer the following questions:
  - 1. What is the purpose of the travel?
  - 2. Why is the travel necessary?
  - 3. How does the travel benefit STC?

| sement                                            |                  |  |
|---------------------------------------------------|------------------|--|
| ns or concerns, please contact the Travel Office. |                  |  |
| <ul> <li>Spend Authorization Deta</li> </ul>      | ils              |  |
| Reimbursement Payment Type *                      | × Direct Deposit |  |
| Justification                                     |                  |  |

6. The Spend Authorization Lines tab now displays. Select "Add" to begin adding your expenses.

| End Date         | * 01/01/2025 💼                           |  |
|------------------|------------------------------------------|--|
| Description      | * FirstInitial_LastName_City,State_Dates |  |
| Business Purpose | × In State Travel :Ξ                     |  |
| Currency         | USD                                      |  |
| Spend Autho      | rization Lines Attachments               |  |
| () Add           |                                          |  |
|                  |                                          |  |
| Submit           | Save for Later Cancel                    |  |
|                  |                                          |  |

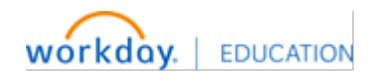

7. Click the "Expense Item" field.

| prization Lines Atta | achments            |              |
|----------------------|---------------------|--------------|
| •                    |                     |              |
| 0.00                 | Spend Authorization | n Line 🔟     |
|                      | Expense Item        | * Bearch :=  |
|                      | Quantity            | * 1          |
|                      | Per Unit Amount     | * 0.00       |
|                      | Total Amount        | * 0.00       |
|                      | Budget Date         | * 12/30/2024 |
|                      |                     |              |

8. You can search by Expense Groups, Spend Categories, or Alphabetical Order

| Expense Item                          | * | Search                | 10 |
|---------------------------------------|---|-----------------------|----|
| Ouantity                              | * | By Expense Item Group | >  |
| · · · · · · · · · · · · · · · · · · · |   | By Spend Category     | >  |
| Per Unit Amount                       | * | By Alphabetical Order | >  |
| Total Amount                          | + | Create Expense Item   |    |

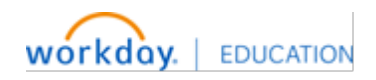

### Expenses:

### 9. Add "Hotel"

|                       |    | Airfare                                |      |
|-----------------------|----|----------------------------------------|------|
| Per Unit Amount       | *  | Baggage Fees                           |      |
| Total Amount          | *  | Car Rental                             |      |
|                       |    | O Conference Materials                 |      |
| Budget Date           | *  | C Fingerprinting<br>Reimbursement      |      |
| Memo                  |    | O Fuel                                 |      |
| Cash Advance Requeste | ed | Hotel                                  |      |
|                       |    | In-District Mileage                    | •••  |
| Worktags              | _  | C License / Certification Fee          | s    |
| *Cost Center          | ×  | O Miscellaneous Reimbursab<br>Expenses | le 💮 |
| *Additional Worktags  | ×  | O Miscellaneous Travel<br>Expenses     | •••• |
|                       | ×  | O Parking                              |      |

10. Hotel: You will need to enter the total amount and hotel details. Hotel Name -Arrival/Departure Dates, Any Breakfast Provided, Hotel Address, and Reservation #

1

| := | Instructional Text                       |            |                             |                     |
|----|------------------------------------------|------------|-----------------------------|---------------------|
|    | Reminder: If traveling in-s exempt form. | tate, plea | se provide the hotel with t | he signed state tax |
|    | Item Details                             |            |                             |                     |
|    | Hotel                                    | *          | Search                      | :=                  |
|    | Arrival Date                             | *          | All Hotels                  | >                   |
|    | Departure Date                           | *          | MM/DD/YYYY                  |                     |
|    | Number of Breakfasts Pro                 | vided      | 0                           |                     |
| := | Reservation Number                       | *          |                             |                     |
|    | Merchant Address                         | *          |                             |                     |

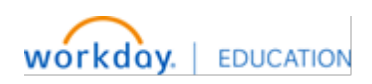

Expenses:

| tel | 0.00 | Spend Authorization L  | ine 🔟                              |                   |
|-----|------|------------------------|------------------------------------|-------------------|
|     |      | Expense Item           | * $\times$ Hotel $\cdots$ $\equiv$ | Instructional T   |
|     |      | Quantity               | 1                                  | Reminder: If trav |
|     |      | Per Unit Amount        | 0.00                               | exempt form.      |
|     |      | Total Amount           | * 0.00                             | Item Details      |
|     |      | Budget Date            | * 12/30/2024 🛱                     | Hotel             |
|     |      | Memo                   |                                    | Arrival Date      |
|     |      | Cash Advance Requested | 4                                  | Departure Date    |
|     |      | Worktags               |                                    | Number of Break   |
|     |      | *Cost Center           | × CC00035 Business Office ∷        | Reservation Nun   |
|     |      |                        |                                    |                   |

11. You may request a cash advance for your hotel expense.

| quantity              |                                                  | Reminder: I<br>exempt for |
|-----------------------|--------------------------------------------------|---------------------------|
| Per Unit Amount       | 0.00                                             |                           |
| Total Amount          | * 250.00                                         | Item Detai                |
| Budget Date           | * 12/30/2024 💼                                   | Hotel                     |
|                       |                                                  | Arrival Date              |
| Memo                  |                                                  |                           |
| Cash Advance Requeste | d                                                | Departure C               |
| Worktags              |                                                  | Number of I               |
| *Cost Center          | × CC00035 Business Office ∷                      | Reservatior               |
| *Additional Worktags  | × Fund: FD10 Unrestricted Funds ∷                | Merchant A                |
|                       | × Location: Pecan Campus (•••)                   |                           |
|                       | × NACUBO Function: FN37<br>Institutional Support |                           |

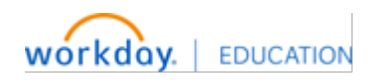

# 12. Click "Add" to continue entering expenses

| Business Purpose | × In State Travel (••• | ) 🗉                                       |                            |    |  |
|------------------|------------------------|-------------------------------------------|----------------------------|----|--|
| Currency         | USD                    |                                           |                            |    |  |
| Spend Authori    | zation Lines Attach    | iments                                    |                            |    |  |
| (+) Add          |                        |                                           |                            |    |  |
| + Add<br>Hotel   | 250.00 Sp              | end Authorizatior                         | n Line 🔟                   |    |  |
| + Add<br>Hotel   | 250.00 Sp<br>Ext       | end Authorizatior                         | h Line Ⅲ<br>★ × Hotel …    | := |  |
| + Add<br>Hotel   | 250.00 Sp<br>Exj<br>Qu | end Authorizatior<br>pense Item<br>antity | n Line Ⅲ<br>★ × Hotel<br>1 | := |  |

### 13. Add "Airfare"

| 0.00   | Spend Authorization Line | e 🔟                             |    |
|--------|--------------------------|---------------------------------|----|
| 0.00   | Expense Item +           | Search                          | := |
| 250.00 | Quantity 🚽               | + By Alphabetical Order         |    |
|        | Per Unit Amount          | ○ Airfare                       | •  |
|        | i of one should          | O Baggage Fees                  |    |
|        | Total Amount             | Car Rental                      |    |
|        | 2                        | O Conference Materials          |    |
|        | Budget Date 😽            | Fingerprinting<br>Reimbursement |    |
|        | Memo                     | O Fuel                          |    |
|        | Cash Advance Requested   | O Hotel                         |    |
|        |                          | O In-District Mileage           |    |

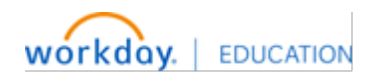

# 14. Airfare: You will need to enter the total amount and airfare details. Departure Date and Time, and Arrival Date and Time,

| ę      | Spend Authorization Line 🔟                                                     |                     |
|--------|--------------------------------------------------------------------------------|---------------------|
| 0.00   | Expense Item * × Airfare ····                                                  | Instructional Text  |
| 250.00 | Quantity 1                                                                     | Boarding passes req |
|        | Per Unit Amount 0.00                                                           | icquired.           |
|        | Total Amount * 0.00                                                            | Item Details        |
|        | Budget Date * 12/30/2024                                                       | Departure Time *    |
|        | Memo                                                                           | Arrival Date *      |
|        | Cash Advance Requested                                                         |                     |
|        | Worktags                                                                       | Arrival Time *      |
|        | *Cost Center × CC00035 Business Office …                                       |                     |
|        | *Additional Worktaas                                                           |                     |
|        | Instructional Text                                                             |                     |
|        | Boarding passes required. If reimbursement requested itemized receip required. | ts are              |
|        | Item Details                                                                   |                     |
|        | Departure Date * MM/DD/YYYY                                                    |                     |
|        | Departure Time *                                                               |                     |
|        | Arrival Date *                                                                 |                     |
|        | Arrival Time *                                                                 |                     |
| iii    |                                                                                |                     |

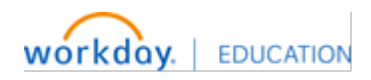

| Quanut                |                  | 1                               |    | Boarding p<br>required. |
|-----------------------|------------------|---------------------------------|----|-------------------------|
| Per Unit              | Amount           | 127.27                          |    |                         |
| Total Ar              | nount *          | 127.27                          |    | ltem Deta               |
| Budget                | Date *           | 12/30/2024                      |    | Departure               |
| Mama                  |                  |                                 |    | Departure               |
| Meno                  |                  |                                 |    | Arrival Date            |
| Cash Ao               | lvance Requested |                                 |    |                         |
| Workta                | gs               |                                 |    | Arrival Tim             |
| *Cost C               | enter            | × CC00035 Business Office …     | := |                         |
| *Additio              | onal Worktags    | × Fund: FD10 Unrestricted Funds | := |                         |
|                       | 3                | × Location: Pecan Campus (•••)  |    |                         |
| Submit Save for Later | Cancel           |                                 |    |                         |

# 15. You may request a cash advance for your airfare expense.

# 16. Add "Travel Registration"

|                | 1 (S) (S)              |   |                                                          |             |
|----------------|------------------------|---|----------------------------------------------------------|-------------|
| 250.00         | Per Unit Amount        | * | Per Diem (Meals)                                         |             |
|                | Total Amount           | * | Reimbursable Registration                                |             |
|                | Budget Date            | * | Relocation Fees                                          |             |
|                | Memo                   |   | <ul> <li>Student Meals</li> <li>Subscriptions</li> </ul> | ····<br>··· |
|                | Cash Advance Requested |   | Supplies                                                 |             |
|                | Worktags               |   | Taxi and Ground Travel                                   |             |
|                | *Cost Center           | × | Travel Day Per Diem                                      |             |
|                | *Additional Worktags   | × | Travel Registration                                      |             |
|                |                        | × | Trip Mileage                                             | •••• •      |
| Save for Later | Cancel                 |   |                                                          |             |
|                |                        |   |                                                          |             |

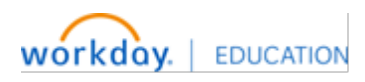

# 17. Travel Registration: You will need to enter the total amount and conference details.

|              |          | Spend Authorization Line                                                                                              |                       |
|--------------|----------|----------------------------------------------------------------------------------------------------|-----------------------|
| Registration | 0.00     | Expense Item * × Travel Registration …                                                                                | Instructional Text    |
|              | 127.27   | Quantity 1                                                                                                    | Registration include: |
|              | 250.00   | Per Unit Amount 0.00                                                                                                  | Item Details          |
|              |          | Iotal Amount * 0.00                                                                                                   | Date From * MM/D      |
|              |          | Budget Date * 12/30/2024                                                                                              | Date To *             |
|              |          | Memo                                                                                                    |                       |
|              |          | Cash Advance Requested                                                                                                |                       |
|              |          | Worktags                                                                                                    |                       |
|              |          | *Cost Center 🛛 × CC00035 Business Office …                                                                            |                       |
|              |          | *Additional Worktags × Fund: FD10 Unrestricted Funds :=                                                               |                       |
|              | 195 - 24 | Instructional Text                                                                                                    |                       |
| ion          | ≣        |                                                                                                    |                       |
|              |          | Registration includes conferences, seminars, out of district meetings, trainin<br>cation. Itemized receipts required. | ng & edu-             |
|              |          | Item Details                                                                                                    |                       |
| 1            |          | Date From * MM/DD/YYYY                                                                                                |                       |
| J            |          | Date To * MM/DD/YYYY                                                                                                  |                       |
|              |          |                                                                                                    |                       |
|              |          |                                                                                                    |                       |
| Office (***) | :=       |                                                                                                    |                       |

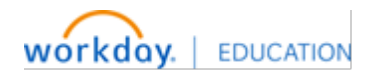

|             |             | Quantity              | 1                                                          | Registratio<br>cation. Iter |
|-------------|-------------|-----------------------|------------------------------------------------------------|-----------------------------|
| Hotel       | 250.00      | Per Unit Amount       | 523.00                                                     |                             |
|             |             | Total Amount          | * 523.00                                                   | Item Deta                   |
|             |             | Budget Date           | * 12/30/2024 🖬                                             | Date From                   |
|             |             | Memo                  |                                                            | Date To                     |
|             |             | Cash Advance Requeste |                                                            |                             |
|             |             | Worktags              |                                                            |                             |
|             |             | *Cost Center          | $\times$ CC00035 Business Office $\overline{\cdots}$ $\Xi$ |                             |
|             |             | *Additional Worktags  | $\times$ Fund: FD10 Unrestricted Funds $:\equiv$           |                             |
|             |             |                       | × Location: Pecan Campus (····)                            |                             |
| Submit Save | e for Later | Cancel                |                                                            |                             |

### 18. You may request a cash advance for your registration expense.

# Per Diem: Travel Per Diem & Per Diem Meals

19. Add "Travel Day Per Diem"

| 127.27 | Per Unit Amount      | *  | <ul> <li>Per Diem (Meals)</li> <li>Professional Memberships</li> </ul> | <b>*</b> |
|--------|----------------------|----|------------------------------------------------------------------------|----------|
|        | Total Amount         | *  | Reimbursable Registration                                              |          |
| 250.00 | Budget Date          | *  | Relocation Fees                                                        |          |
|        |                      |    | O Student Meals                                                        | •••      |
|        | Memo                 |    | O Subscriptions                                                        |          |
|        | Cash Advance Request | ed | O Supplies                                                             |          |
|        |                      |    | O Taxi and Ground Travel                                               |          |
|        | Worktags             | _  |                                                                        |          |
|        | *Cost Center         | ×  | Travel Day Per Diem                                                    |          |
|        | *Additional Worktage |    | Travel Registration                                                    |          |
|        | Additional Horkings  |    | O Trip Mileage                                                         |          |

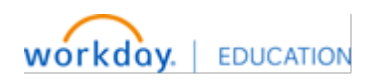

20. Travel Per Diem: You will need to enter your destination details, to obtain the correct per diem rate. Travel Per Diem will be calculated at 75% for your travel dates. This will not be eligible for cash advance.

Example: Traveling 12/30/2024 - 01/01/2024 Travel Per Diem will only be 2 Days.

|                 | Remove any meals provided by the conference or hotel.                                                                                                    |
|-----------------|----------------------------------------------------------------------------------------------------|
|                 | Select: <u>Travel day per diem</u> = departure and arrival dates of travel (number of days<br>= 2) 75% of per diem daily rate ( <u>unless conference/hotel provides meals on travel</u><br><u>days</u> )<br>Full day per diem (meals) = days at the event or conference/meeting – 100% of per<br>diem daily rate (unless conference/hotel provides meals at event/conference) |
|                 | <ul> <li>Example: Traveling Monday thru Thursday</li> <li>Select <u>Travel Day Per diem</u> for Travel days (2)= Monday and Thursday</li> <li>Full day per diem (2) = Tuesday and Wednesday</li> </ul>                                                                                                    |
|                 | Item Details                                                                                                    |
|                 | Destination *                                                                                                    |
| Office          | Number of Days * 1                                                                                                    |
| ricted Funds := |                                                                                                    |

### 21. Add "Per Diem (Meals)"

|        |        | 10 OT                |    | Conference Materials                                 | (III) A |
|--------|--------|----------------------|----|------------------------------------------------------|---------|
| ration | 523.00 | Per Unit Amount      | *  | <ul> <li>Fingerprinting<br/>Reimbursement</li> </ul> |         |
|        |        | Total Amount         | *  | O Fuel                                               |         |
|        | 127.27 | Budget Date          | *  | O Hotel                                              |         |
|        |        | 5                    |    | O In-District Mileage                                |         |
|        | 250.00 | Memo                 |    | O License / Certification Fees                       |         |
|        |        | Cash Advance Request | ed | O Miscellaneous Reimbursable Expenses                |         |
|        |        | Worktags             |    | O Miscellaneous Travel<br>Expenses                   |         |
|        |        | 10                   |    | O Parking                                            |         |
|        |        | *Cost Center         | Ľ  | O Per Diem (Meals)                                   |         |
|        |        | *Additional Worktags | ×  | O Professional Memberships                           | •••     |
|        |        |                      | ×  | O Reimbursable Registration                          |         |

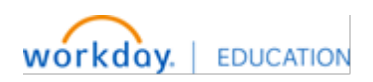

22. Per Diem Meals: You will need to enter your destination details, to obtain the correct per diem rate. Per Diem meals will be used for the dates between travel dates. This will not be eligible for cash advance.

Example: Traveling 12/30/2024 - 01/01/2024 Per Diem Meal will only be 1 Day.

|       | of per diem daily rate (unless co<br>Select: <u>Per Diem (Meals)</u> for Ful<br>conference/meeting – 100% of j<br><u>vides meals at event/conference</u><br>• Example: Traveling Mond<br>• Travel days (2)= Monday<br>• Select: <u>Per Diem Meal</u> - Fu<br>Wednesday | nference/hotel provides meals on travel days)<br>// d<br>per<br>e)<br>ay<br>and<br>ull | 2 |
|-------|----------------------------------------------------------------------------------------------------|----------------------------------------------------------------------------------------|---|
|       | Item Details                                                                                                    |                                                                                        |   |
| 0 ≔   | Destination                                                                                                    | * Bearch                                                                               |   |
|       | Number of Days                                                                                                    | * 1                                                                                    |   |
| s :≡  | Number of Breakfasts Provided                                                                                                    | 0                                                                                      |   |
| ••••) | Number of Lunches Provided                                                                                                    | 0                                                                                      |   |
|       |                                                                                                    |                                                                                        |   |
|       | Number of Dinners Provided                                                                                                    | 0                                                                                      |   |

23. Once you have added all your expenses, Click "Attachments" to upload your backup documents.

| Implementation - southtexascollege7 |                    |                              |           |
|-------------------------------------|--------------------|------------------------------|-----------|
| Create Spend Authorization          |                    |                              |           |
| Spend Authorization Lines           | Attachments        |                              |           |
| Click here to sort                  | Spond Authorizatio | n Line III                   |           |
| Per Diem (Meals) 80.00              | Expense Item       | * × Per Diem (Meals) ···· :≡ | In        |
| Travel Day Per Diem 120.00          | Quantity           | 1                            | Re        |
| Travel Registration 523.00          | Per Unit Amount    | 80.00                        | Tr:<br>of |

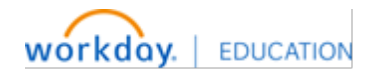

# 24. Click "Select files" or "Drop Files"

| nts    |                 |  |
|--------|-----------------|--|
|        |                 |  |
|        |                 |  |
|        | Drop files here |  |
|        | or              |  |
|        | Select files    |  |
|        |                 |  |
| Cancel |                 |  |

### 25. Click "Submit"

| _      | Comment                                                   |
|--------|-----------------------------------------------------------|
| PDF    | Hotel Confirmation Sample.pdf<br>Successfully Uploaded!   |
|        | Comment                                                   |
| PDF    | Airline Confirmation Sample.pdf<br>Successfully Uploaded! |
|        | Comment                                                   |
| Upload |                                                           |
| Submit | Save for Later Cancel                                     |

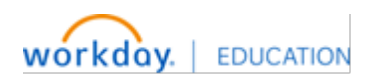

26. Your Spend Authorization is now complete and has been submitted.

| cascollege7            |                                                                                                    |
|------------------------|----------------------------------------------------------------------------------------------------|
| SOUTH TEXAS<br>COLLEGE | Q Search                                                                                                    |
| ies Hub ∣←             | New         You have submitted           Did yot         Up Next: Check Budget (Financial) for Spend Authorization - |
| ·                      | send e Batch/Job: Run Budget Check                                                                                   |
| Reports                | Share with Work<br>Upload photos of receipts from your device using                                                  |
| Transactions           | the Workday mobile app for iOS or Android                                                                            |
| uthorizations          |                                                                                                    |
| vances                 | Tasks                                                                                                    |
| rofile                 | Create Expense Report Create Spend Authorization                                                                     |

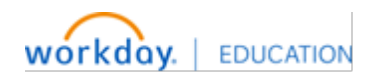